## Viewing/Editing a Part Type

💾 Wed, Jan 17, 2024 🛛 🖿 Part Types

It may at some point be necessary to view or edit the details of a Part Type. This can be done by clicking the "Part Type List" button.

1. Upon clicking the "Part Type List" button, the Part Type List is shown. This contains all the Part Types entered in the system for all Clients. Either double-click or highlight an item and click "Next" to open a Part Type.

| Part Type List               |                              |                  |              | × |
|------------------------------|------------------------------|------------------|--------------|---|
| Name                         | Description                  | Code             |              | ^ |
| Filter                       | Filter                       | Filter           |              |   |
| Above Ground                 | Above Ground                 | ABOVEGROUND      |              |   |
| Access Card                  | Access Card                  | ACCESSCARD       |              |   |
| Access Covers                | Access Covers                | ACCESSCOVERS     |              |   |
| Acco Drains                  | Acco Drains                  | ACCODRAINS       |              |   |
| ACU Filters                  | ACU Filters                  | ACU FILTERS      |              |   |
| Adaptor Plate                | Adaptor Plate                | ADAPTORPLATE     |              |   |
| Aerial                       | Aerial                       | AERIAL           |              |   |
| Air                          | Air                          | AIR              |              |   |
| Air Circuit Breaker          | Air Circuit Breaker          | AIRCIRCUITBRE    |              |   |
| Air Curtain                  |                              | AIRCURT          |              |   |
| Air Freshener                | Air Freshener                | AIRFRESHENER     |              |   |
| Air Release Valve            | Air Release Valve            | AIRRELEASEVAL    |              |   |
| Alarm                        | Alarm                        | ALARM            |              |   |
| Alarm Bell                   | Alarm Bell                   | ALARMBELL        |              |   |
| Alarms                       | Alarms                       | Alarms           |              |   |
| Amplifier                    | Amplifier                    | AMPLIFIER        |              |   |
| Ansul                        | Ansul                        | ANSUL            |              |   |
| Ansul System                 | Ansul System                 | ANSULSYSTEM      |              |   |
| Anti-slip tile               | Anti-slip tile               | Anti-slip tile   |              |   |
| Ants                         | Ants                         | ANTS             |              |   |
| Aragonite                    |                              | ARAGONITE        |              |   |
| Arm                          | Arm                          | ARM              |              |   |
| Arms                         | Arms                         | ARMS             |              |   |
| Artex                        | Artex                        | ARTEX            |              |   |
| Asbestos                     | Asbestos                     | Asbestos         |              |   |
| Asphalt                      |                              | ASPHALT          |              |   |
| Asphalt Roof                 | Asphalt Roof                 | ASPHALTROOF      |              |   |
| Assessment                   | Assessment                   | Assessment       |              |   |
| Attach                       |                              | ATTACH           |              |   |
| Automatic Can Crusher        | Automatic Can Crusher        | AUTOMATICCANC    |              |   |
| Automatic Concertina Door    | Automatic Concertina Door    | AUTOMATICCONCE   |              |   |
| Automatic Entrace/Exit Gates | Automatic Entrace/Exit Gates | AUTOMATICENTRA 🔻 |              | - |
| 1264 results                 |                              | Close            | <u>N</u> ext |   |

2. Once a Part Type is selected, the Part Type Detail screen will open displaying the Name, Description and Code of the Part Type.

3. This can now be edited in the same way as Adding a Part Type.

Online URL: https://ostarasystems.knowledgebase.co/article.php?id=107